# 

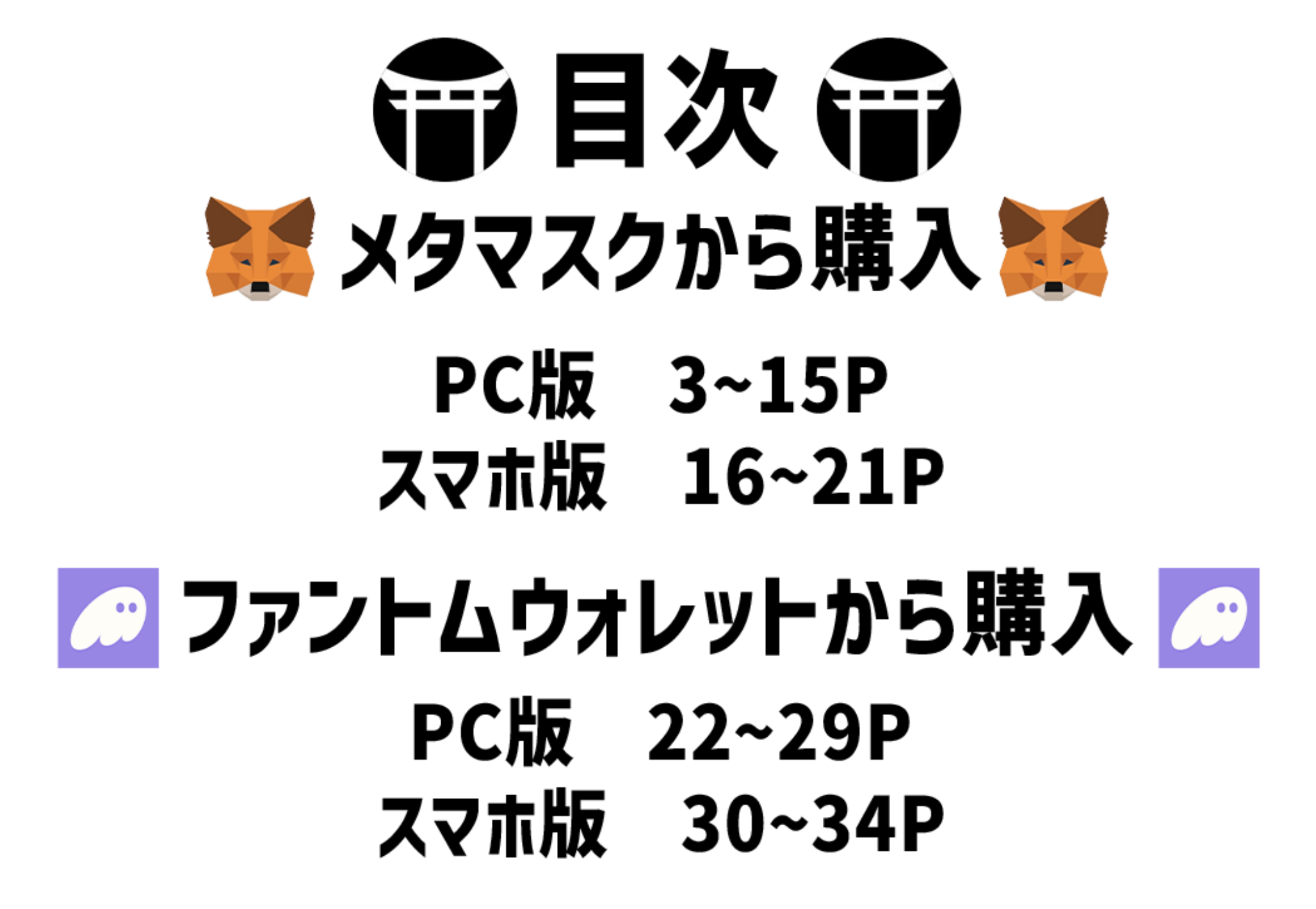

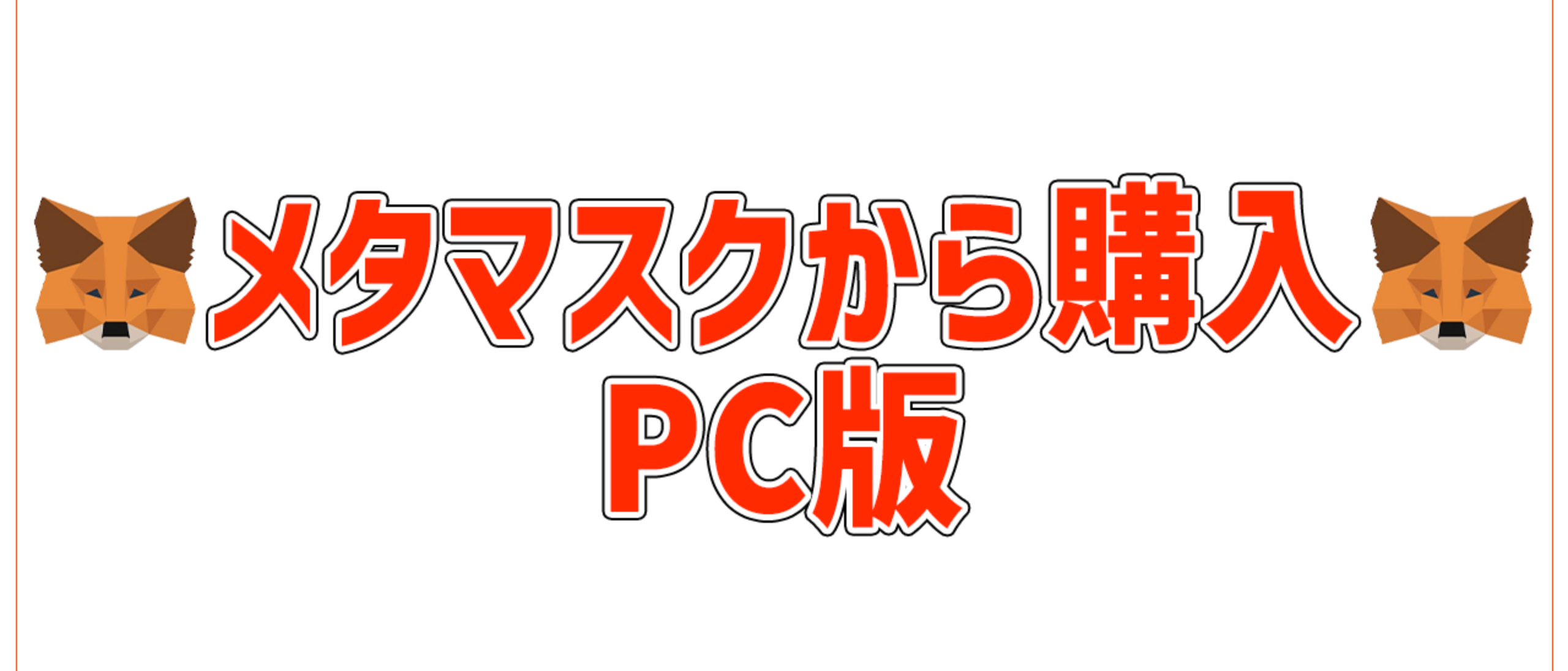

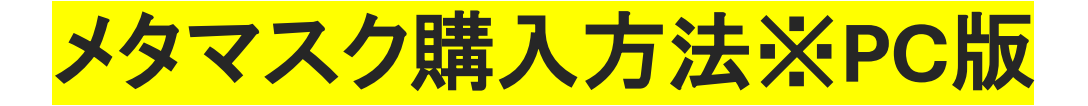

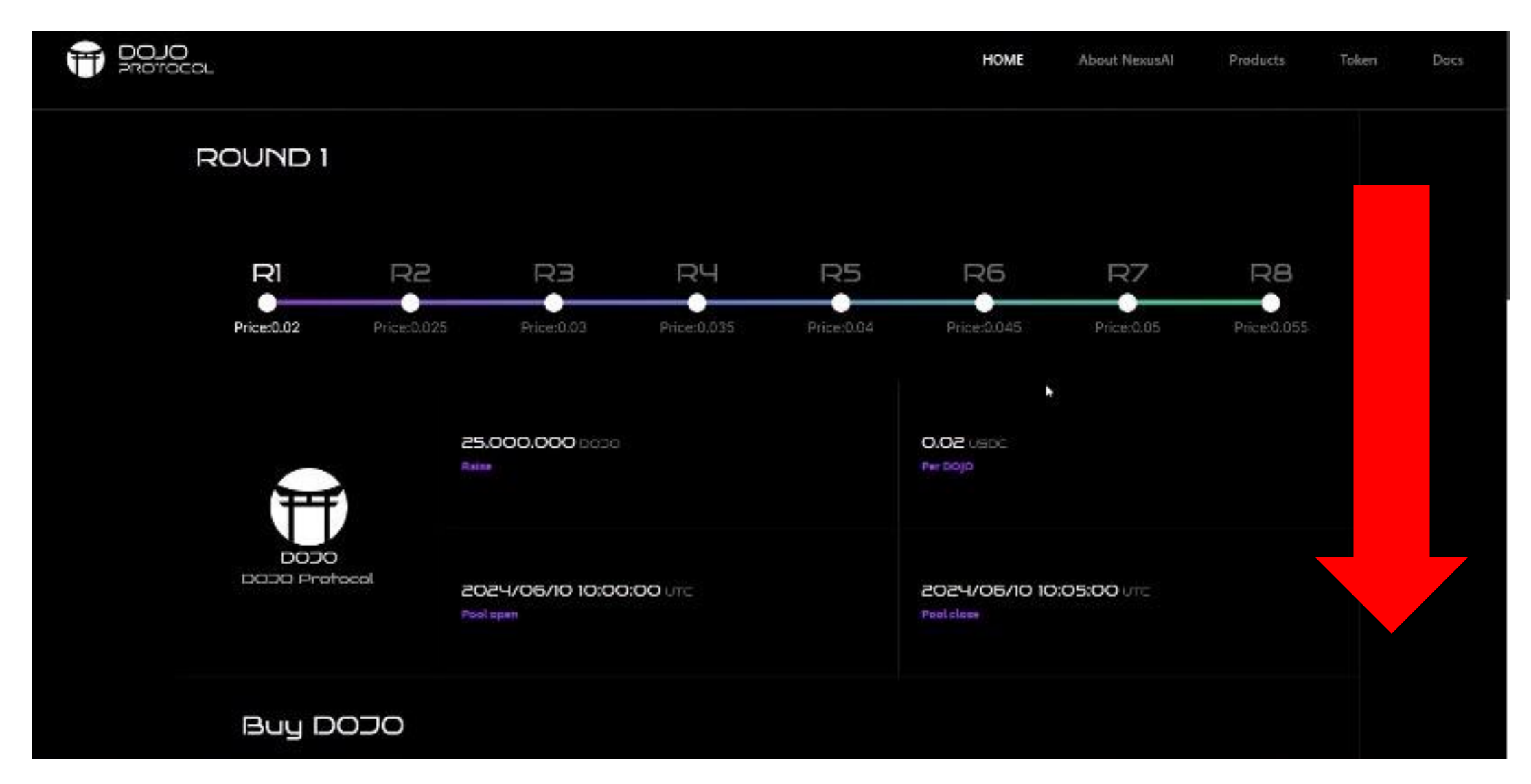

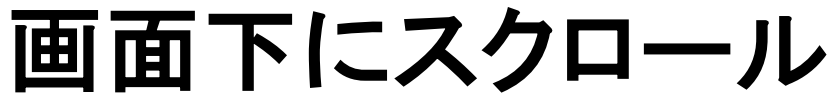

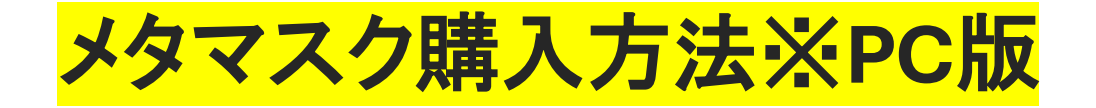

| T POJO                             | HOME    | About NexusAl | Products | Token | Docs |
|------------------------------------|---------|---------------|----------|-------|------|
| Buy DOJO                           |         |               |          |       |      |
| Balance: 5.00999595                | ~ 0 DOI | <b></b>       |          |       |      |
| Buy<br>Chack your purchase history |         |               |          |       |      |
|                                    |         | 3             |          |       |      |
| Project Detall                     |         |               |          |       |      |

購入通貨をタップ

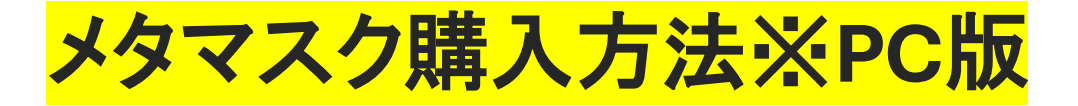

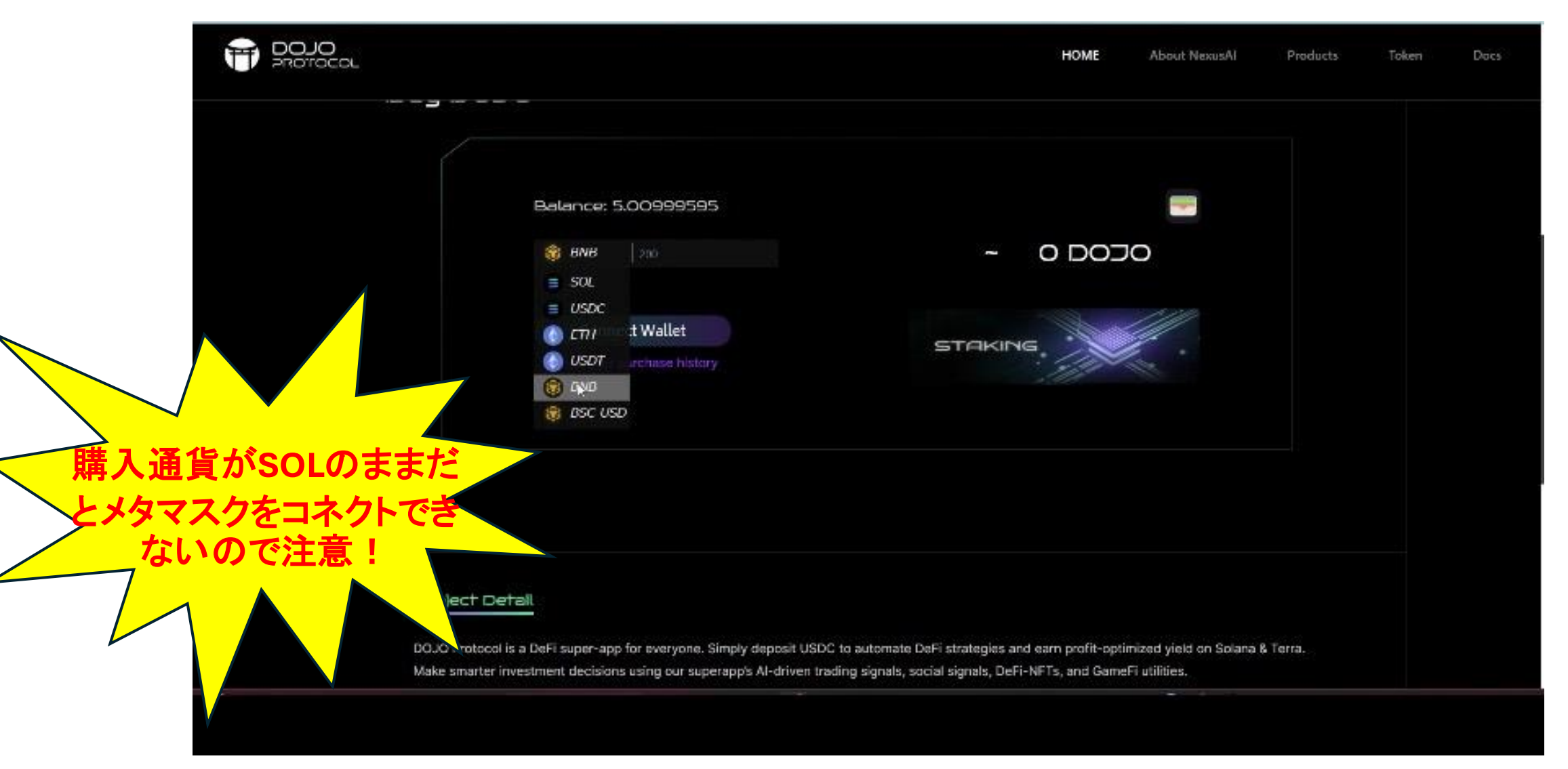

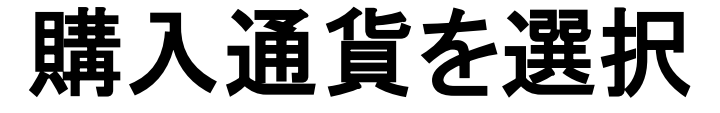

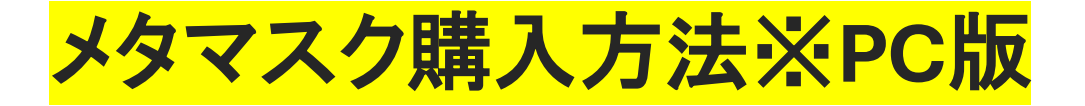

|               |                                                        | HOME                     | About NexusAl  | Products | Token | Docs |
|---------------|--------------------------------------------------------|--------------------------|----------------|----------|-------|------|
| DOJO Protocol | 2024/06/10 10:00:00 utt:<br>Pool open                  | 2024/06/10<br>Fool close | ) 10:05:00 utt |          |       |      |
| Buy DODO      | ANB 200     Connect Wallet Check your purchase history | - ODO<br>Staking         |                |          |       |      |
|               |                                                        |                          |                |          |       |      |

## 今回は手数料の安いBNBを選択します

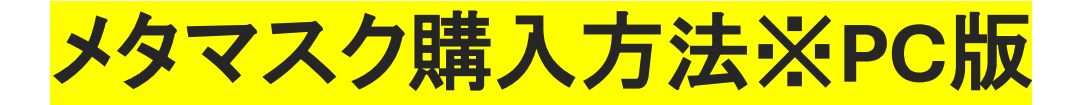

|               |                                                         | HOME                     | About NexusAl         | Products | Token | Docs |
|---------------|---------------------------------------------------------|--------------------------|-----------------------|----------|-------|------|
| DODO Protocol | 2024/06/10 10:00:00 UTC<br>Rool open                    | 2024/06/10<br>Fool close | ) <b>10:05:00</b> utt |          |       |      |
| Buy DODO      | ANB 200      Connect Wallet Check your purchase history | - ODO                    |                       |          |       |      |
|               |                                                         |                          |                       |          |       |      |

コネクトウォレットをタップ

メタマスク購入方法※PC版

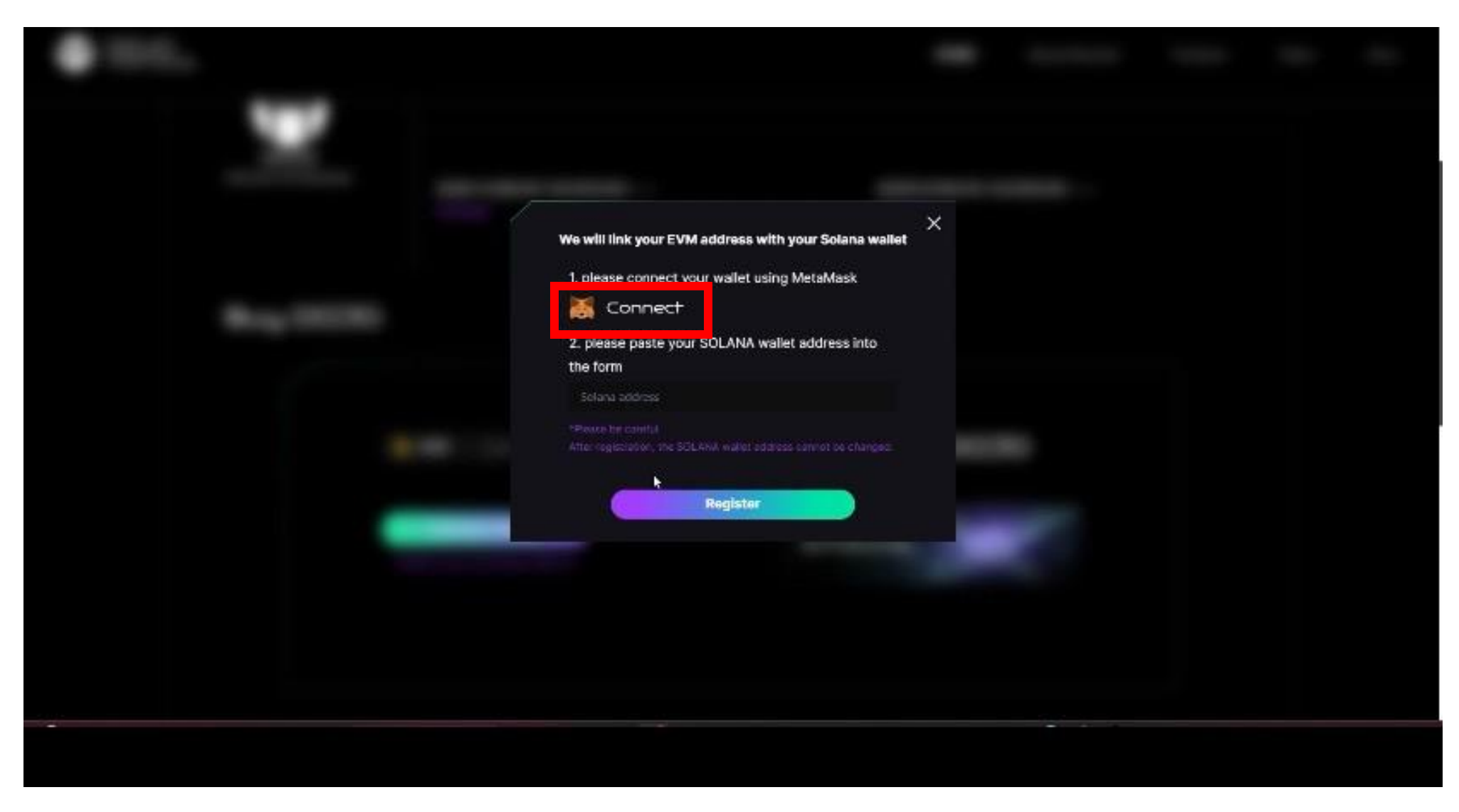

コネクトをタップ

メタマスク購入方法※PC版

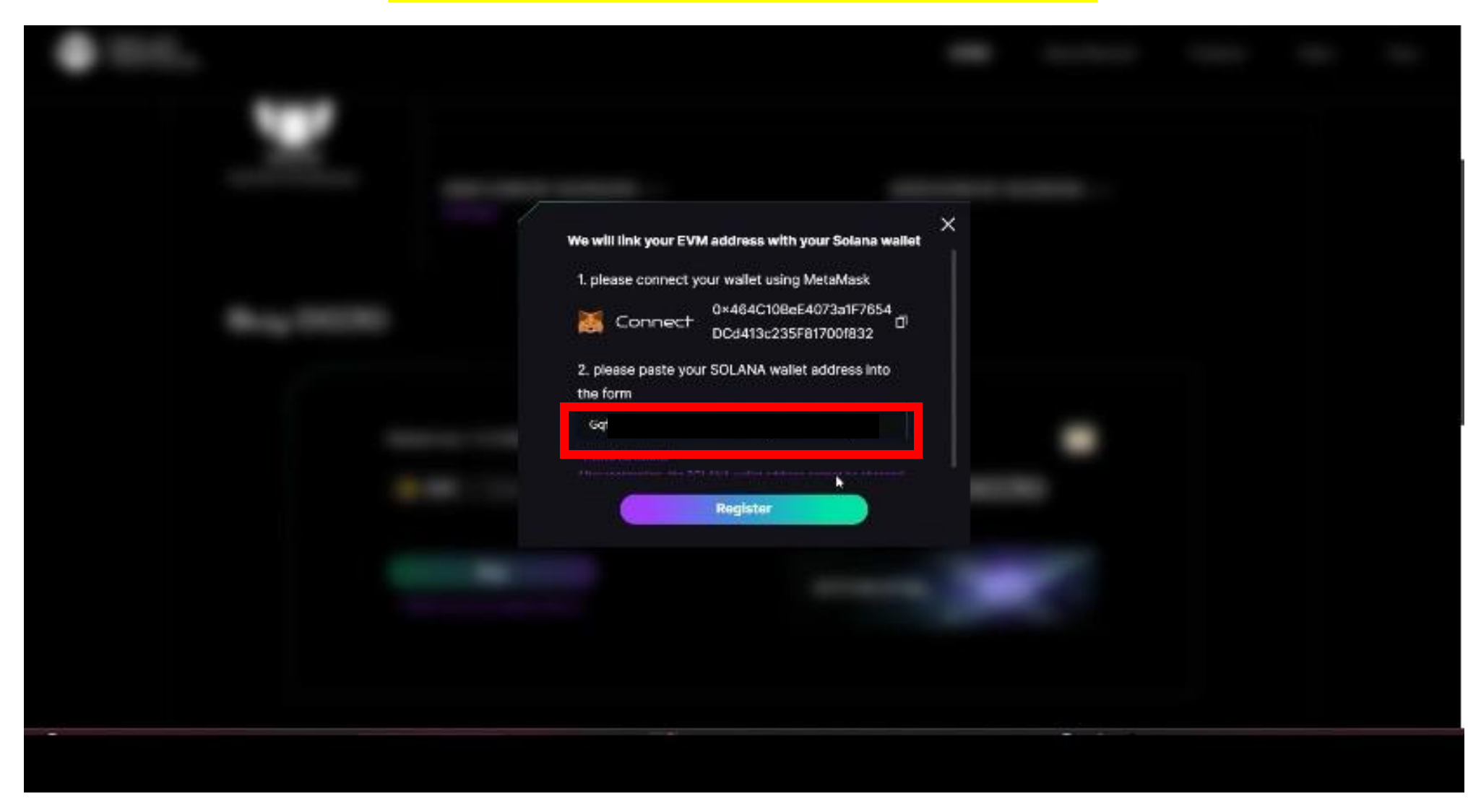

# ファントムウォレットアドレスを貼り付け

メタマスク購入方法※PC版

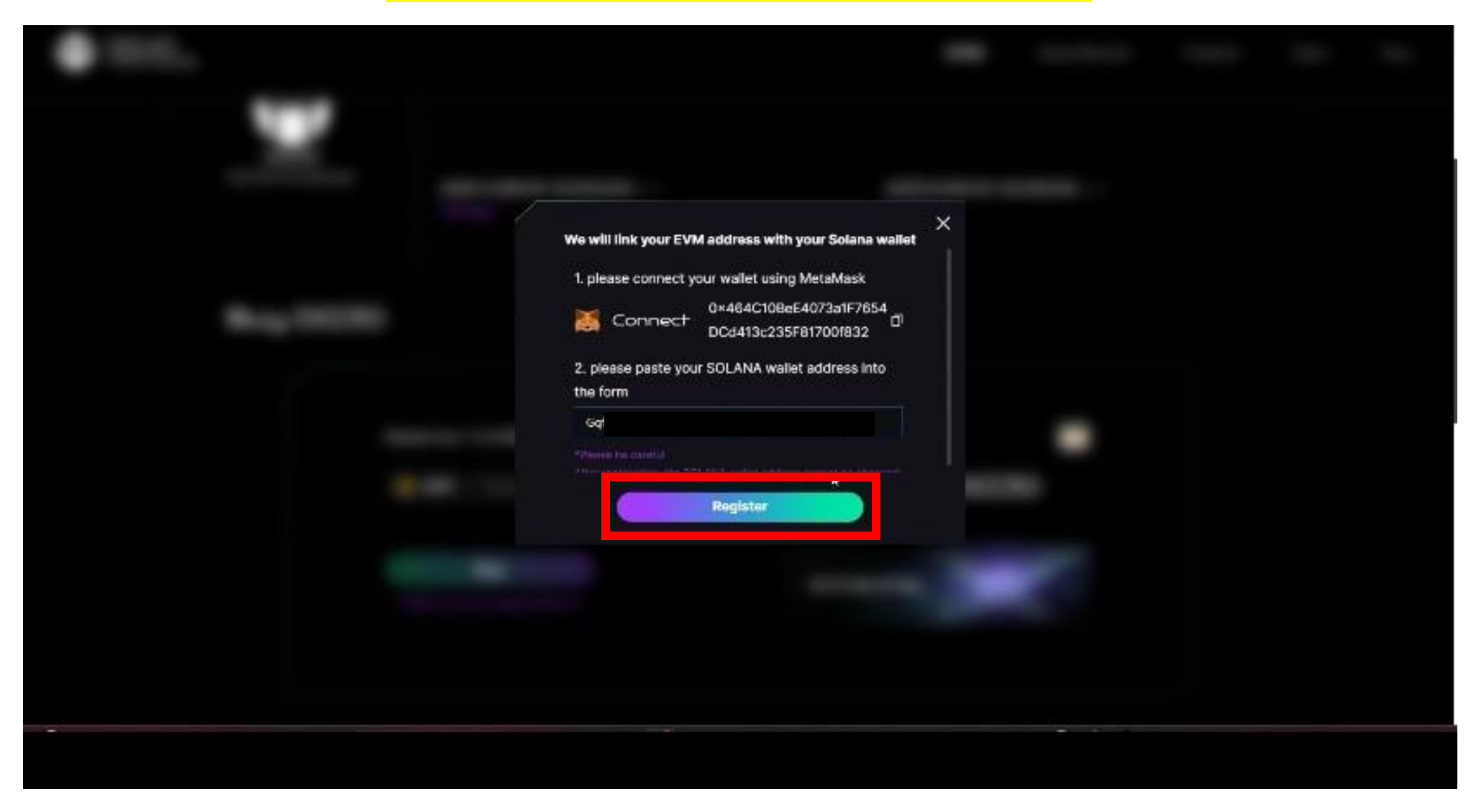

登録ボタンをタップ

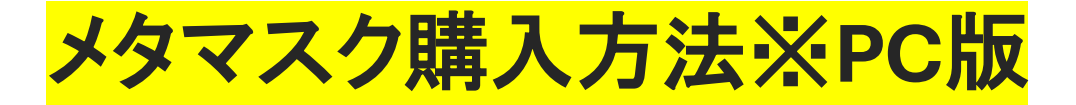

| POJO PROTOCOL |                |                                     |      | HOME                        | About NexusAl | Products | Token | Docs |
|---------------|----------------|-------------------------------------|------|-----------------------------|---------------|----------|-------|------|
|               | 20.30 Profocol | 2024/06/10 10:00:00 und<br>Poòlogen |      | 2024/05/10 10<br>Pool close | ):05:00 unc.  |          |       |      |
|               | Buy DOJO       |                                     |      |                             |               |          |       |      |
|               | в              | alance; 0.039906810268328916        |      |                             | P             |          |       |      |
|               |                | BNB 0.00001                         |      | ~ 0.03 D                    | 070           |          |       |      |
|               |                | Theck your purchase history         | STA  |                             | ··            |          |       |      |
| >             | 《最低            | 購入金額                                | 500ド | ル以                          | LをJ           | し力       |       |      |
|               |                |                                     |      |                             |               |          |       |      |

購入金額を入力

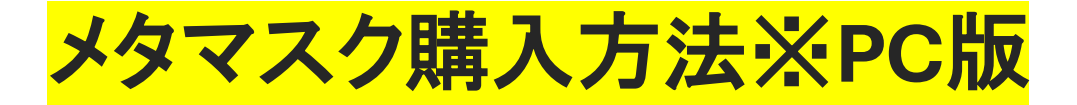

|         |                               |                    | HOME                        | About NexusAl | Products | Token | Docs |
|---------|-------------------------------|--------------------|-----------------------------|---------------|----------|-------|------|
|         | 2024/06/10 10:00<br>Pool open | <b>D:OO</b> tine : | 2024/05/10 10:<br>Feelclase | :05:00 ute :  |          |       |      |
| Buy DOJ | )                             |                    |                             |               |          |       |      |
|         | Balance: 0.0399068102         | 268328916          | - 0.03 D                    |               |          |       |      |
|         | Buy                           |                    | ~ 0.03 D                    |               |          |       |      |
|         | Check your purchase history   |                    | STARING                     |               |          |       |      |
|         |                               |                    |                             |               |          |       |      |
|         |                               |                    |                             |               |          |       |      |

購入ボタンをタップ

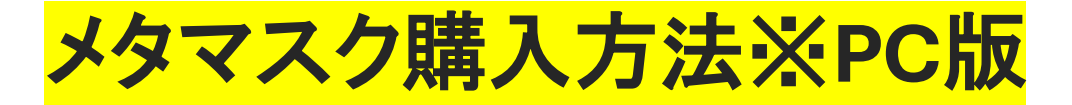

|        |                                         | HOME About NexusAl Pr                  | https://dudojaprotocol.com<br>network.com =>>>5+>>5-><br>; >=>  |
|--------|-----------------------------------------|----------------------------------------|-----------------------------------------------------------------|
|        | 01 2024/06/10-10:00:00 unc<br>Pool open | 2024/06/10 10:05:00 utc.<br>Pool close |                                                                 |
| Buy DO | 70                                      |                                        | You wond Coccopol BNS                                           |
|        | Balance: 0.039906810268328916           | - O.OJ DOJO                            | Latinoched free<br>0.0002F440 BHB<br>第大丁部門: DUDOCE440 BHB<br>作店 |
|        |                                         |                                        |                                                                 |

## メタマスクが起動するので、接続をタップ

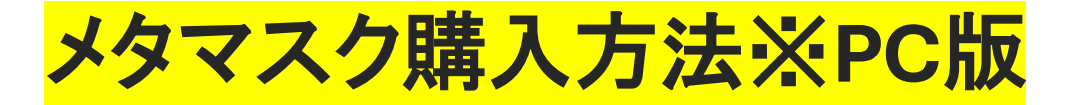

|          |                                      | НОМЕ                     | About NexusAl       | Products | Token Docs       |        |
|----------|--------------------------------------|--------------------------|---------------------|----------|------------------|--------|
|          | 2024/06/10 10:00:00 und<br>Rool open | 2024/05/10<br>Paol clese | 10:05:00 off:       |          |                  |        |
| Buy DOJ( |                                      |                          |                     |          |                  |        |
|          | Balance: 0.039906810268328916        |                          |                     |          |                  |        |
|          | BNB 0.00001                          | ~ 0.03                   | ב א <sup>סכסם</sup> | ちらの      | 表示が出た            | 場合は    |
|          | Buy                                  | STOKING                  | 購入でき                | ていな      | いので注意            | してください |
|          | Chack your purchase history          |                          |                     | _        |                  |        |
|          | Transaction                          | ion successfully! ×      |                     | 1 Tria   | rsaction failed) | *      |
|          |                                      |                          |                     |          |                  |        |

# こちらの表示が出たら購入完了です!

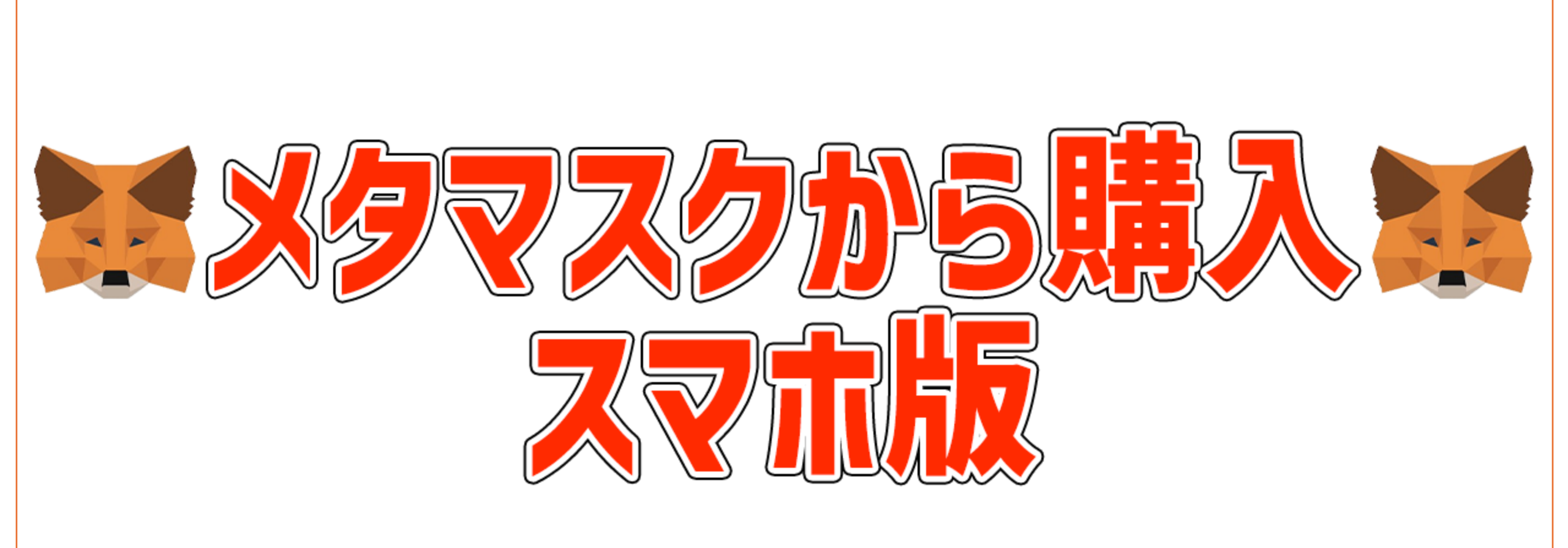

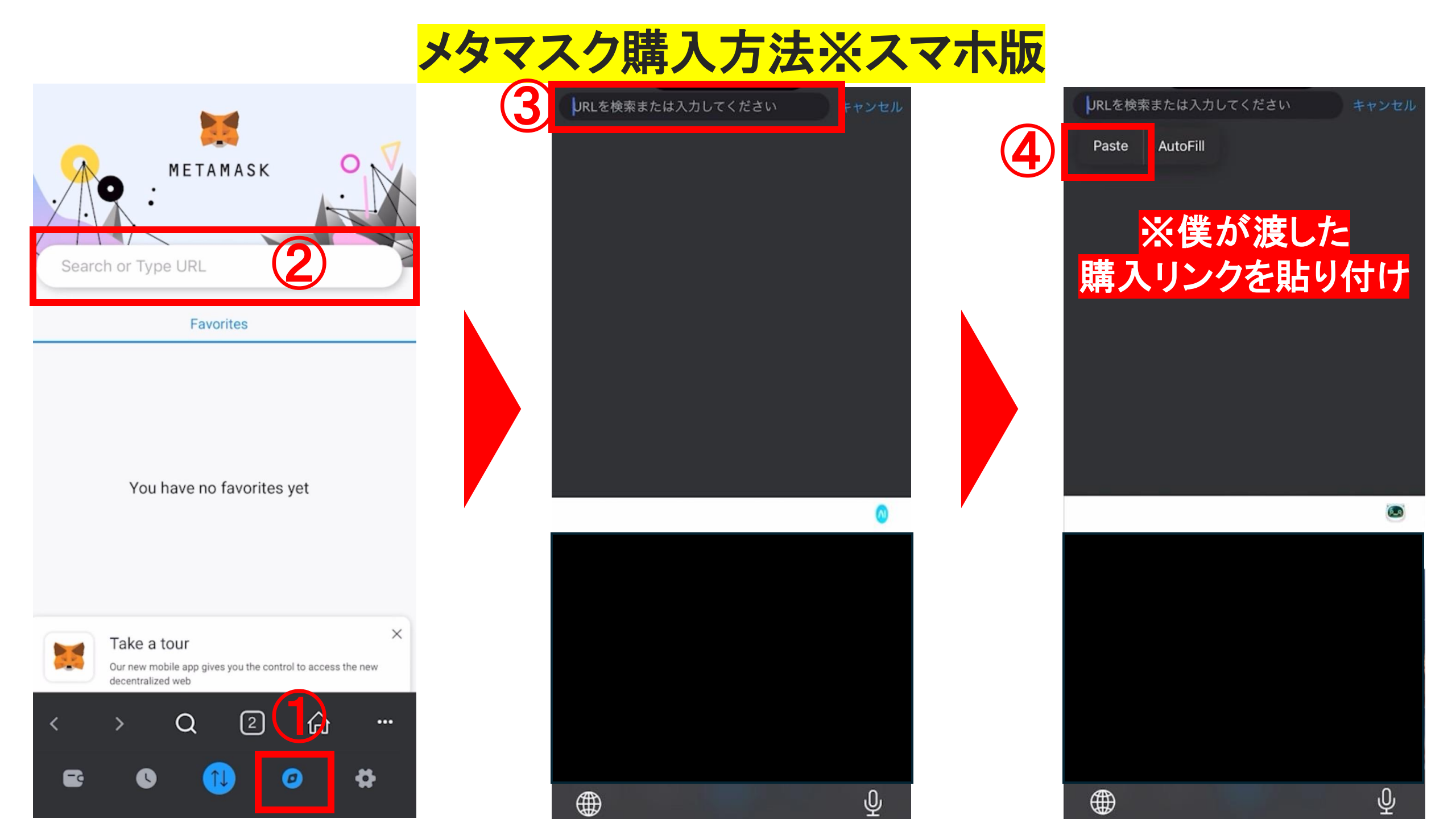

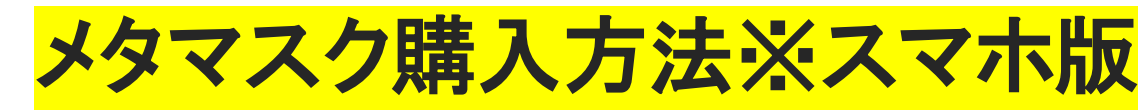

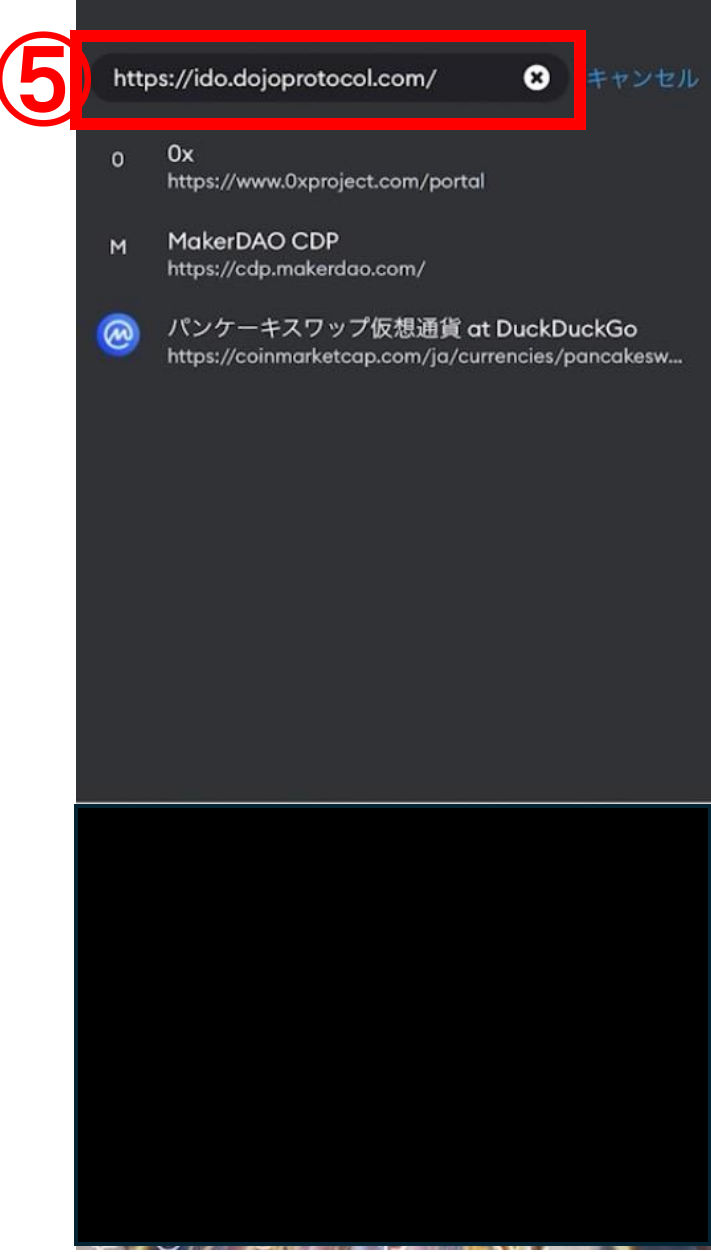

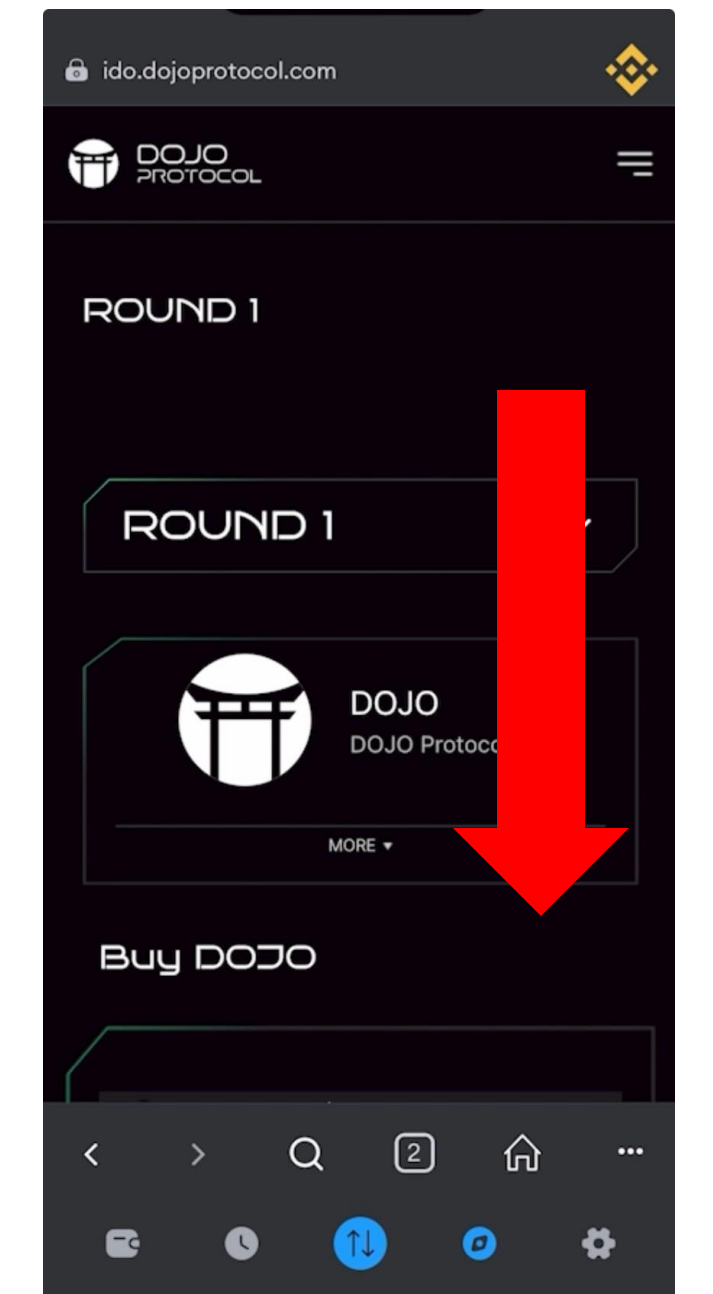

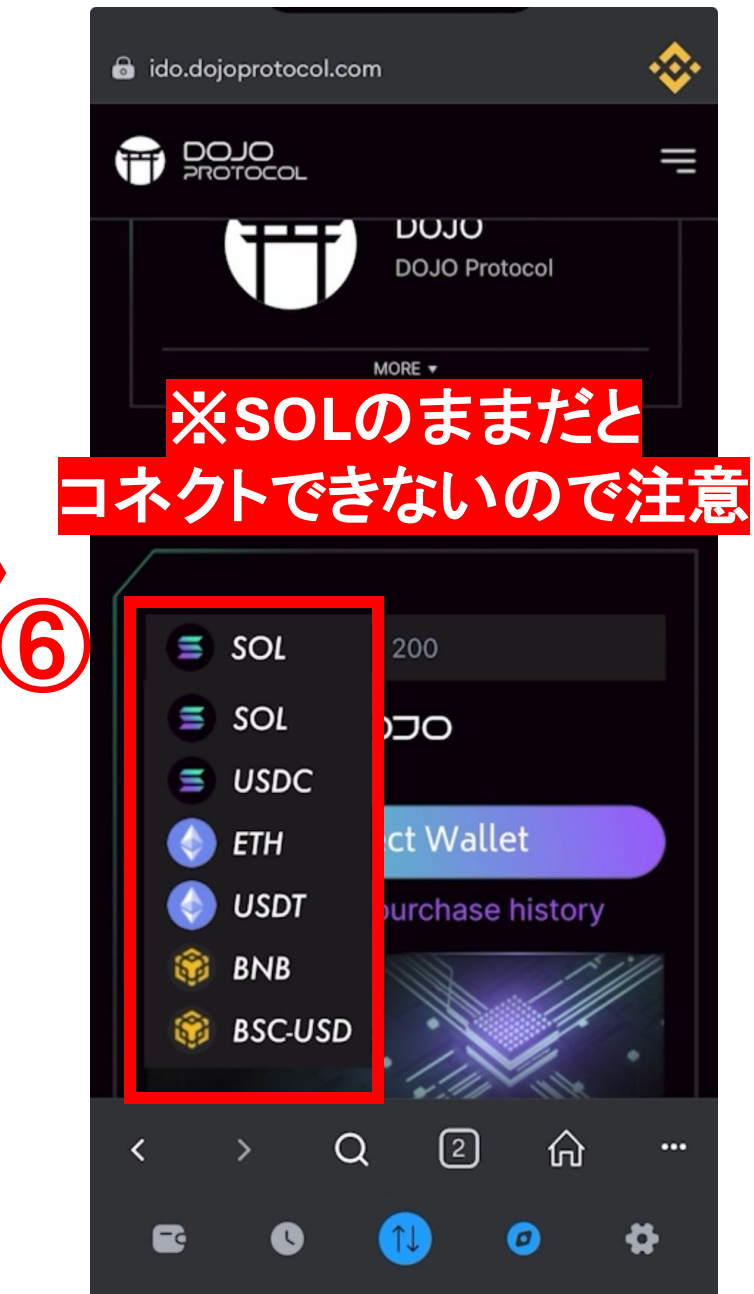

### メタマスク購入方法※スマホ版

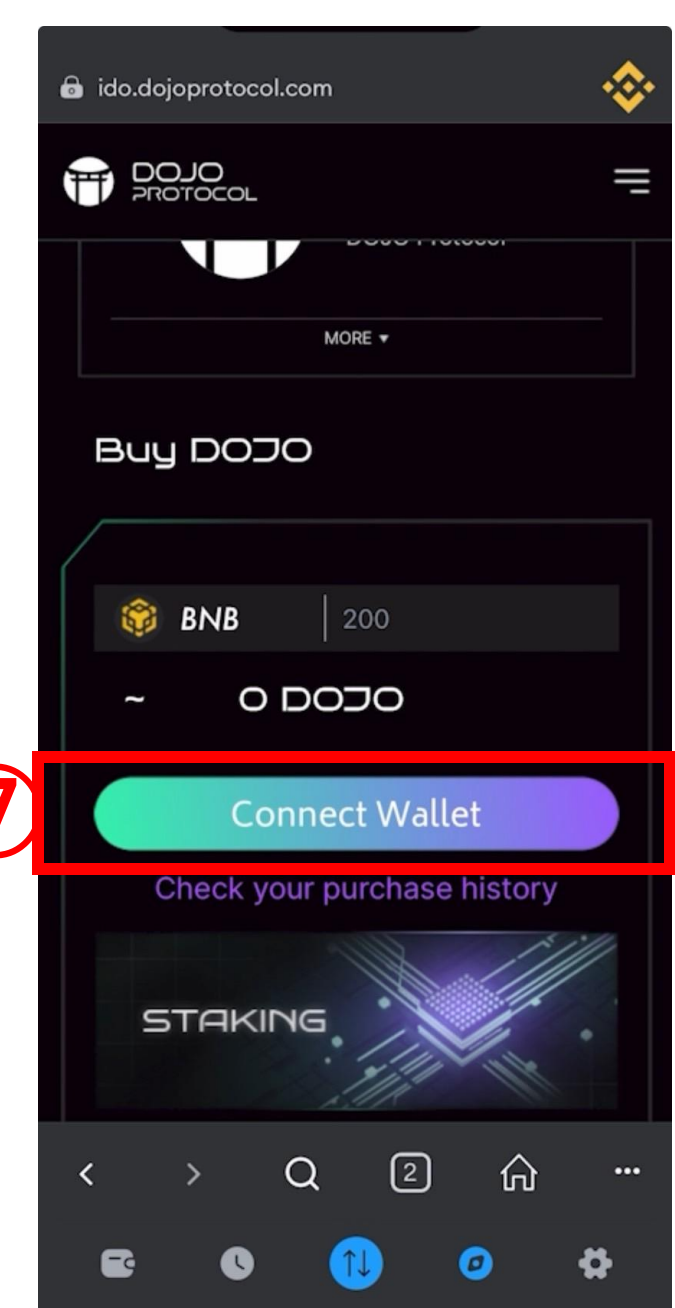

| a ido.dojoprotocol.com                                                                    | <b>.</b> |
|-------------------------------------------------------------------------------------------|----------|
| We will link your EVM address wit<br>your Solana wallet                                   | ×<br>:h  |
| 1. please connect your wallet<br>using MetaMask<br>قر Connect                             |          |
| 2. please paste your SOLANA<br>wallet address into the form                               |          |
| *Please be careful<br>After registration, the SOLANA wallet<br>address cannot be changed. |          |
| Register                                                                                  |          |
| < > Q ② 价 E ③ ① ②                                                                         | <br>P    |

8

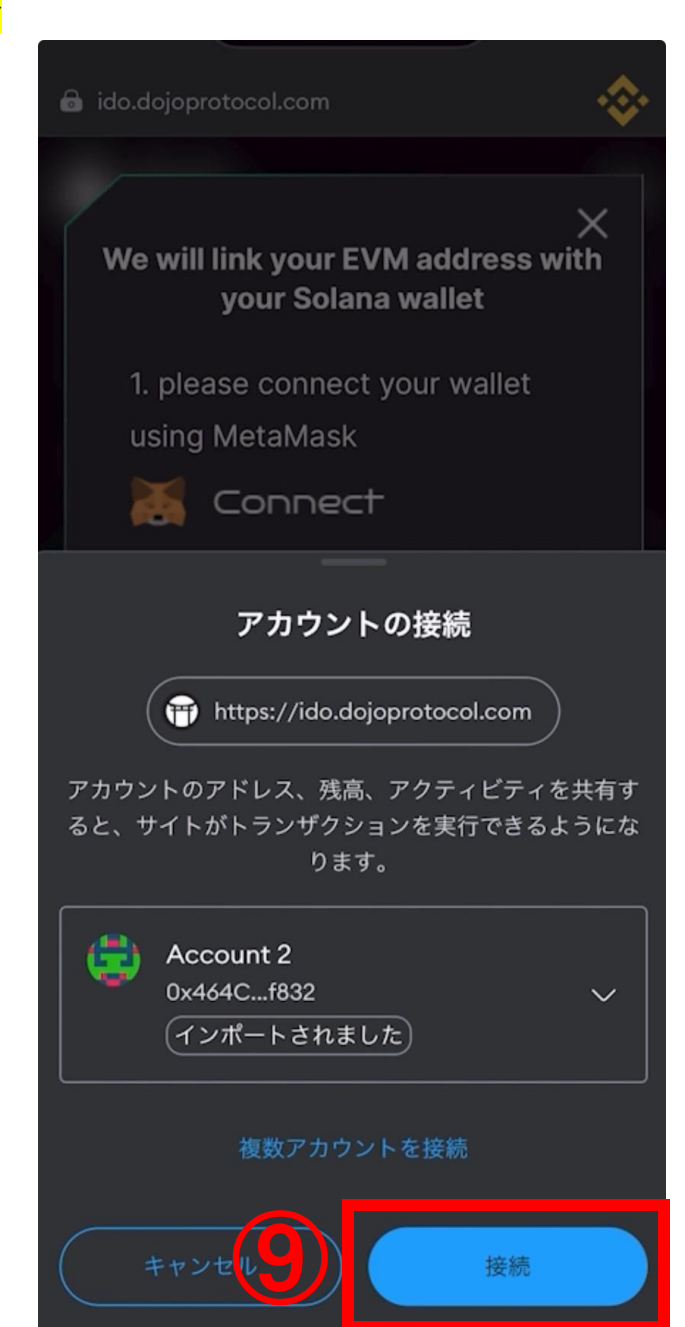

#### メタマスク購入方法※スマホ版

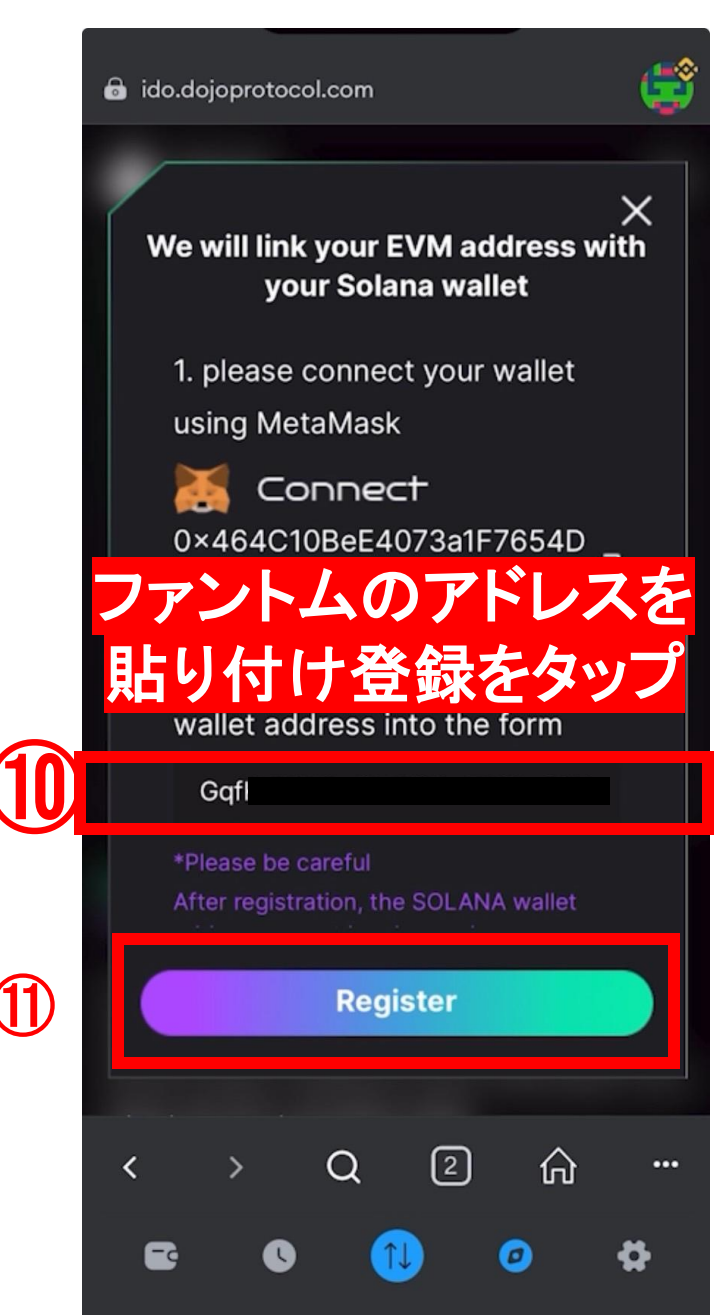

| a ido.dojoprotocol.com                                                                                                    | 🗟 ido.dojoprotocol.com                                                                                        |
|----------------------------------------------------------------------------------------------------|----------------------------------------------------------------------------------------------------|
|                                                                                                    |                                                                                                    |
| Balance:       し         0.040208497268328916       ()         Image: Construction of the structure       200         Image: Construction of the structure       0.0000         Image: Constructure       0.0000         Image: Constructure | Balance:<br>0.040208497268328916<br>BNB 0.0001<br>~ 0.35 DOJO<br>Buy<br>Check your purchase histor<br>STAKING |
| Project Detail                                                                                                    | Project Detail                                                                                                |
|                                                                                                    | < > Q 2 6 E © 10                                                                                              |

•

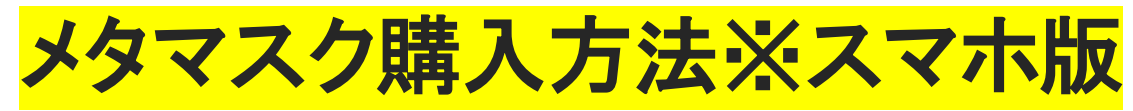

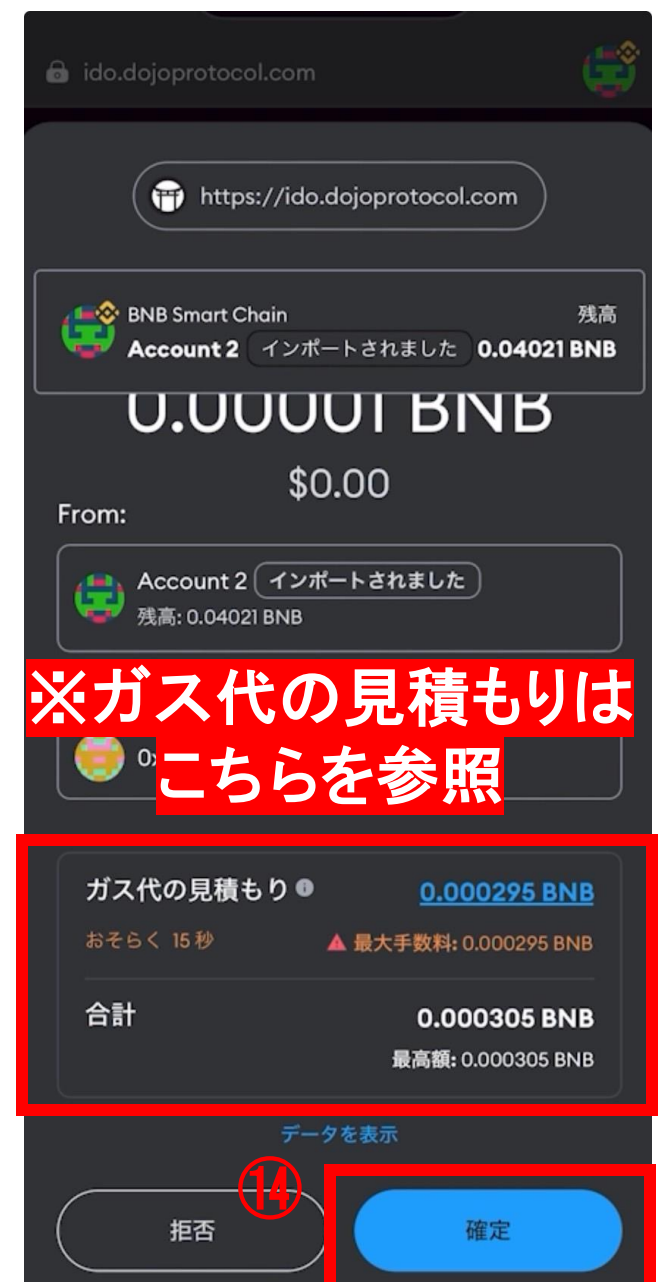

| 🗟 ido.dojoprotocol.com              |
|-------------------------------------|
|                                     |
|                                     |
| Balance:<br>0.040208497268328916    |
| 🎯 BNB 0.00001                       |
| ~ 0.35 DOJO                         |
| Buy                                 |
| Check your purchase history         |
| STAKING                             |
| トランザクションが送信されました<br><sub>承認待ち</sub> |
| e 0 11 0 4                          |

(15)

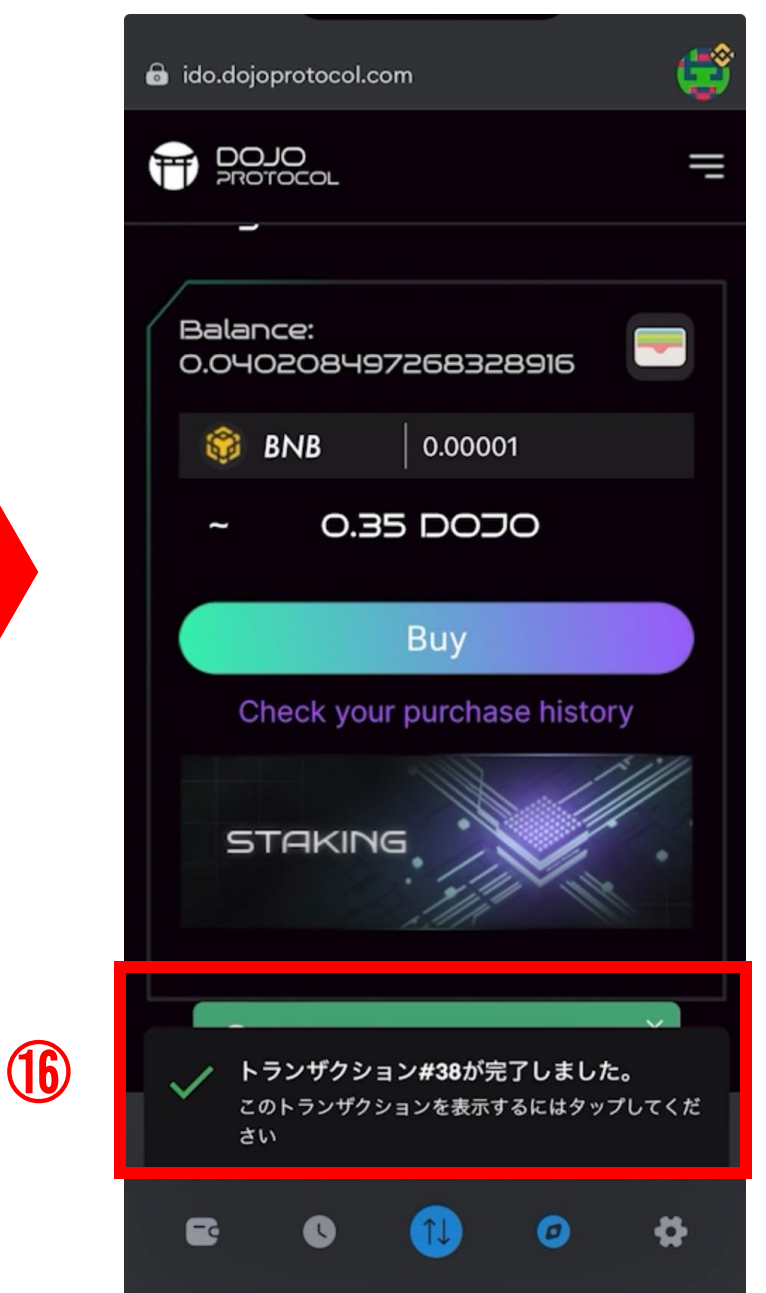

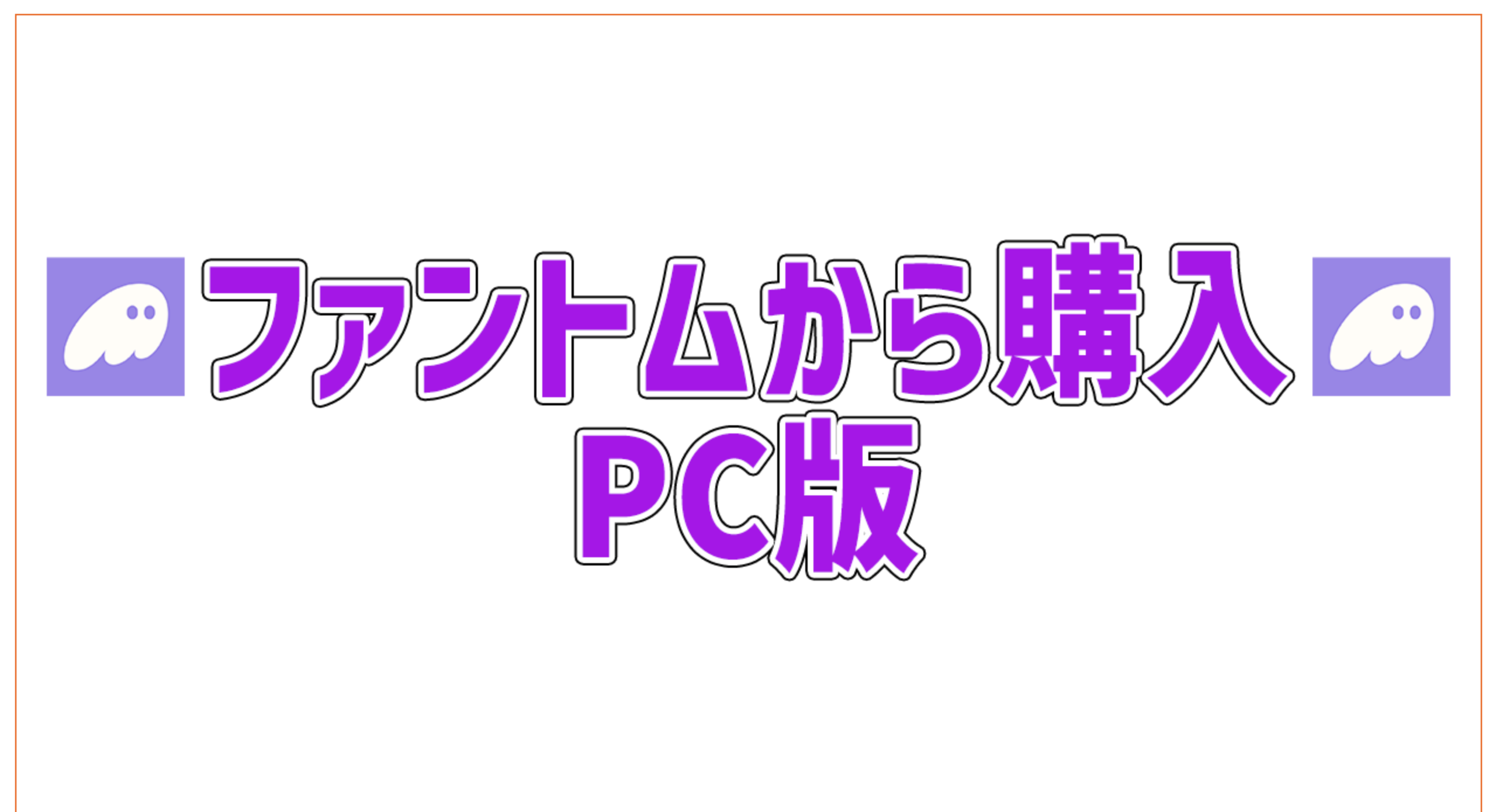

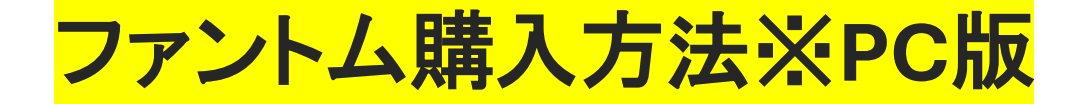

| T PROTOCOL                                    | HOME Abput N | txusAl Products Token Docs |
|-----------------------------------------------|--------------|----------------------------|
| Buy DOJO                                      |              |                            |
| ≡ 50L 200                                     |              |                            |
| Connect Wallet<br>Chack your purchase history |              |                            |
|                                               |              |                            |
| ※ファントムの場合                                     | はSOLのまま      | でのK!                       |
|                                               |              |                            |

コネクトウォレットをタップ

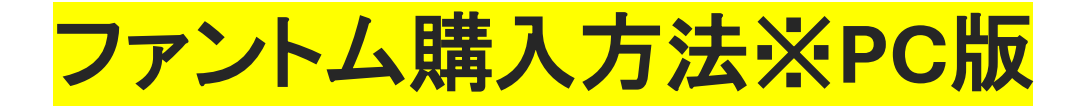

| MotocaL |         |      |            |                  |                                        | HOME  |    |  | (Disis) |
|---------|---------|------|------------|------------------|----------------------------------------|-------|----|--|---------|
| E       | કેવવુ I | סכסכ |            |                  |                                        |       |    |  |         |
|         |         |      |            | Connec<br>Solana | t a wallet on<br>to continue           | 0 DOI | 10 |  |         |
|         |         |      | ect waller | C Phantom        | Detected<br>Detected<br>More options 💌 | 4G.   |    |  |         |
|         |         |      |            |                  |                                        |       |    |  |         |
|         |         |      |            |                  |                                        |       |    |  |         |

ファントムウォレットを選択

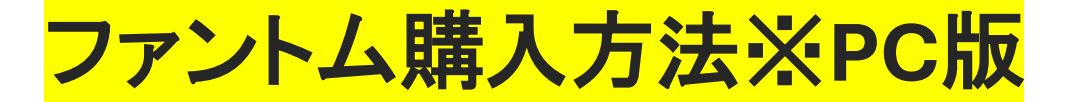

| T DUJU | HOME About NexusAl          | Pri                |
|--------|-----------------------------|--------------------|
|        | Buy DOJO                    | バスワードを入力してくださ<br>い |
|        | Check your purchase history | ロック解除              |
|        |                             |                    |
|        | Project Detail              |                    |

ファントムのパスワードを入力

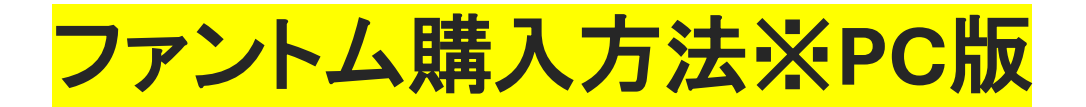

|           |                             | HOME About NexusAl | Pri                |
|-----------|-----------------------------|--------------------|--------------------|
| Buy DO    | JO                          |                    | パスワードを入力してくださ<br>い |
|           | 3 SOL 200                   |                    | <br>//AU-P#SAIT    |
|           | Check your purchase history | STAKING            | ロック解除              |
|           |                             |                    |                    |
| Project D | D <del>eta</del> il         |                    |                    |
|           |                             |                    |                    |

ロック解除をタップ

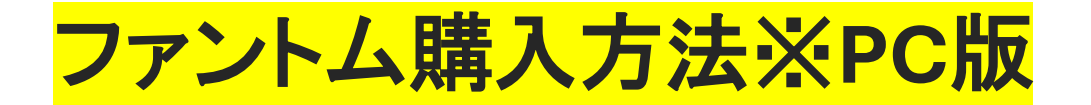

| T POJO         | HOME          | About NexusAl Pri doutropolitection<br>構成することで、ここに載くされてい<br>うの数型とアクティンデンであ<br>ください。 | むアカウン<br>注明を得て |
|----------------|---------------|-------------------------------------------------------------------------------------|----------------|
| Buy DOJO       |               | <b>7</b> 7/10215 (77)                                                               |                |
| ≡ 50L          | 200 ~ O DOI   |                                                                                     | <840           |
| Check your pur | Indect Wallet | ##>#J                                                                               | 8              |
|                |               |                                                                                     |                |
| Project Detail |               |                                                                                     |                |

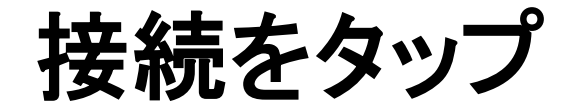

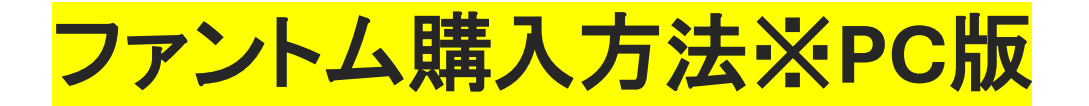

|        |                             | HOME     | About NexusAl | Products | Token | Decs |
|--------|-----------------------------|----------|---------------|----------|-------|------|
| Buy DO | 0                           |          |               |          |       |      |
|        | SCV nancon                  | ~ 0.09 [ |               |          |       |      |
|        | Check your purchase history | STAKING  | ·             |          |       |      |
| ※最     | <b>氐購入金額</b>                | 500ドル以   | 上を、           | 入力       |       |      |

購入金額を入力

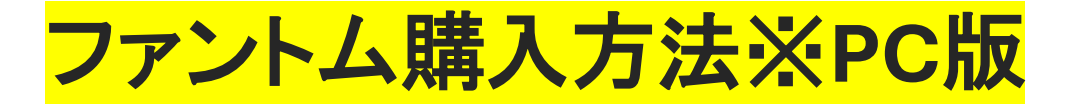

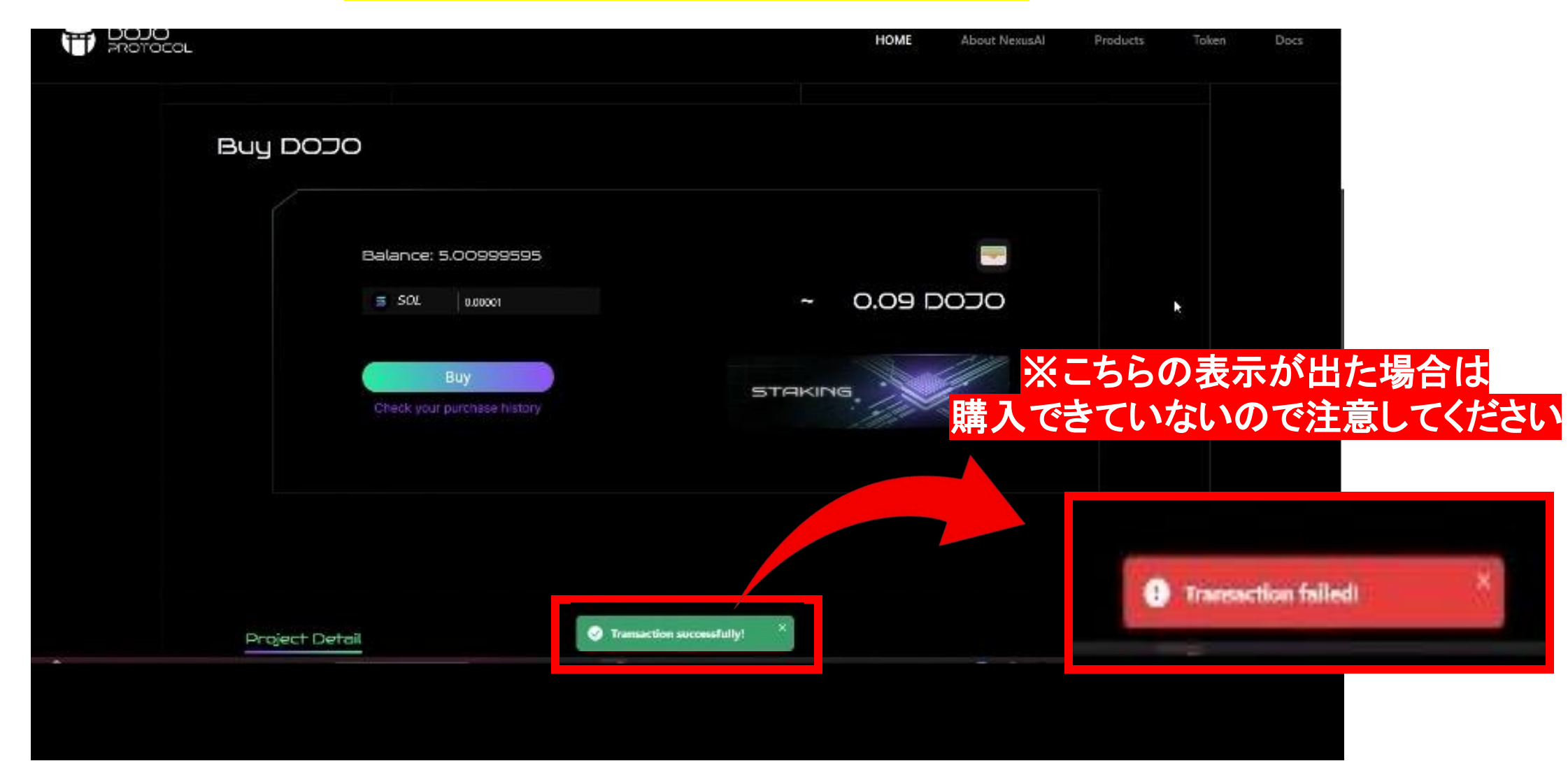

# こちらの表示が出たら購入完了です!

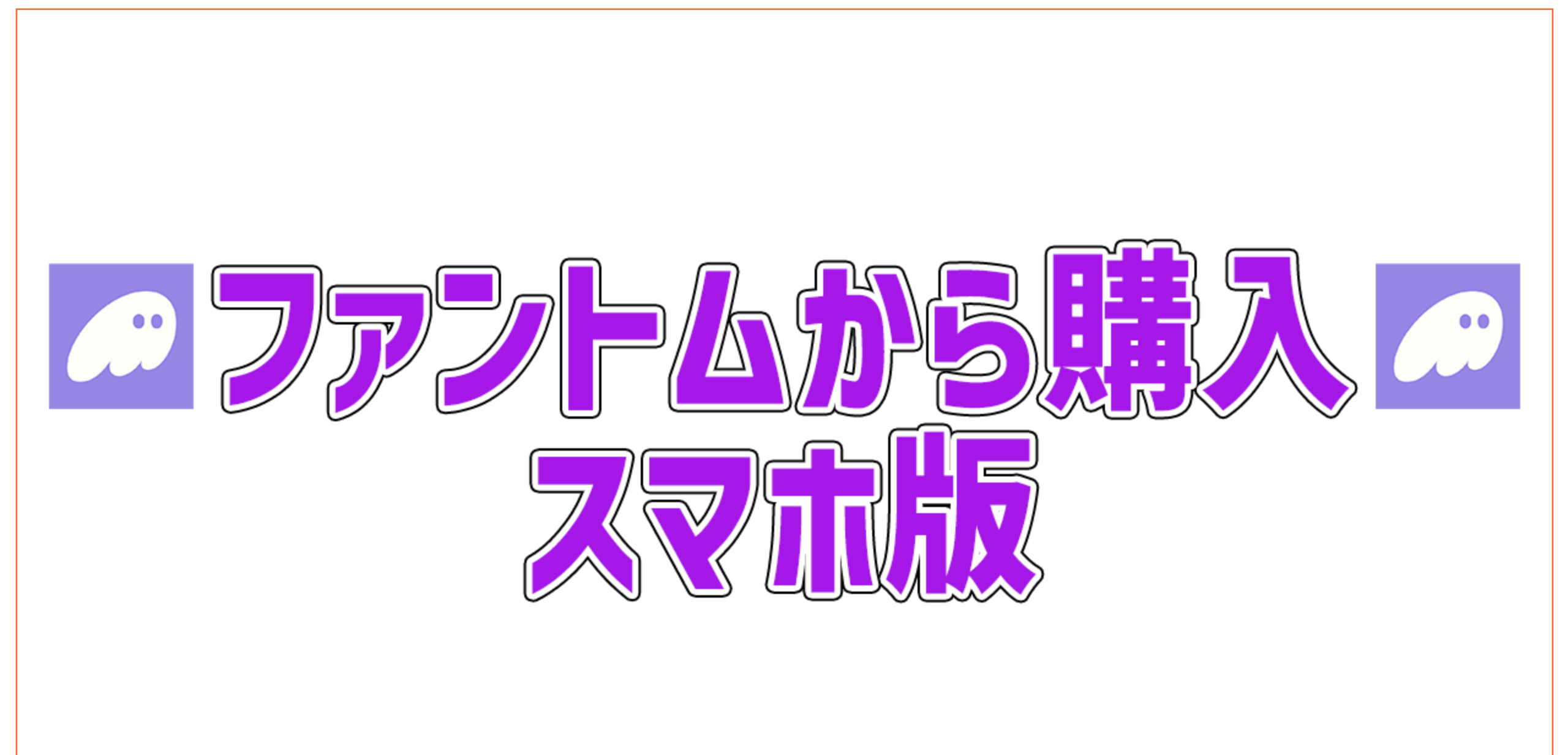

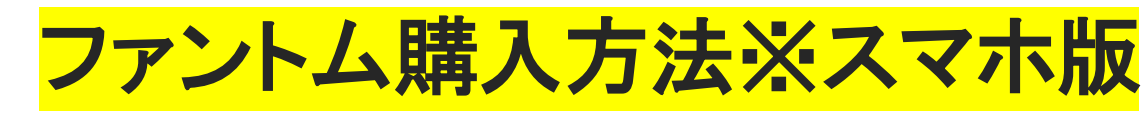

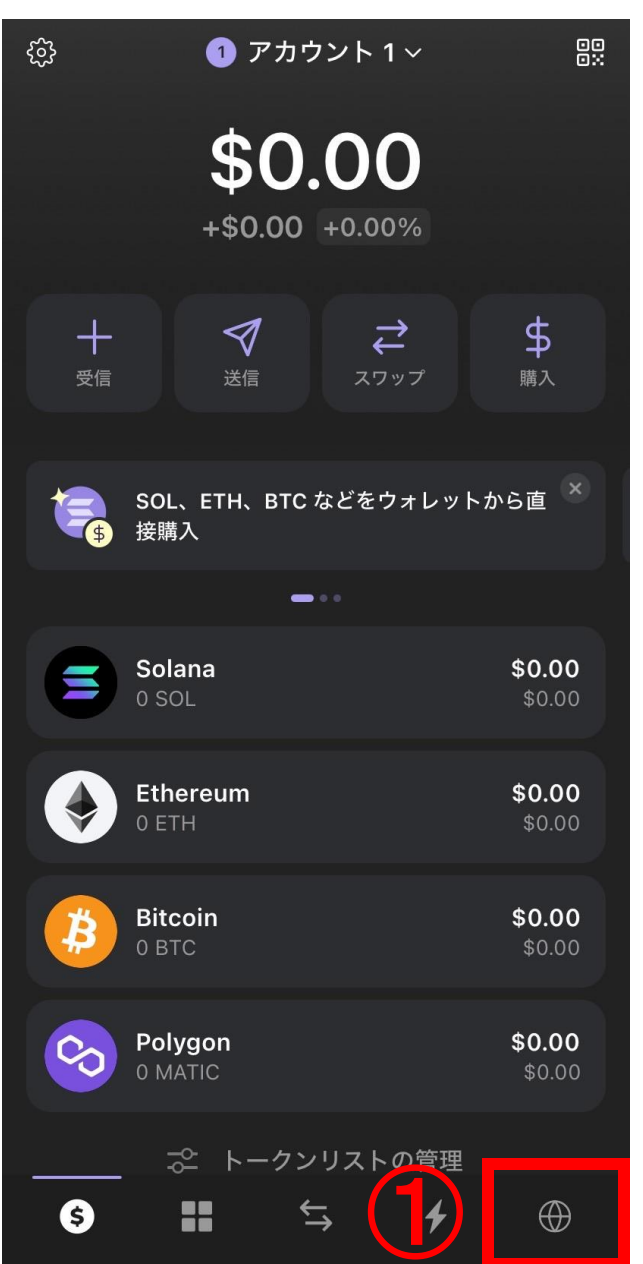

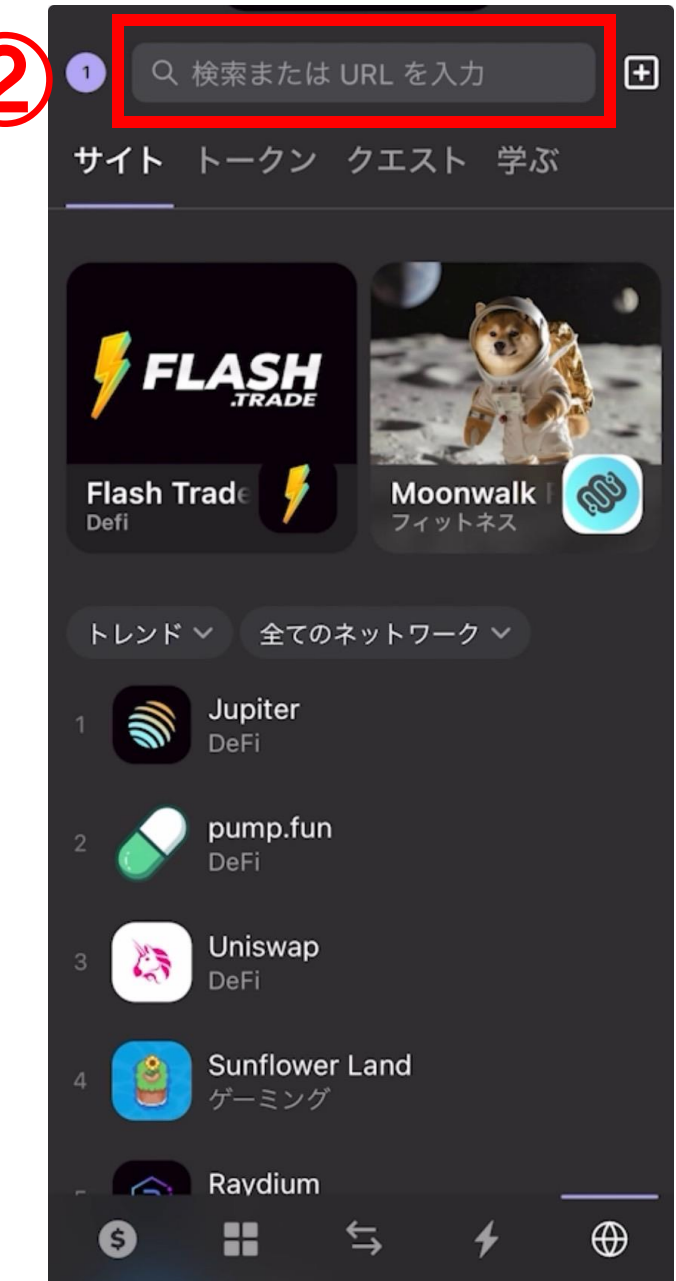

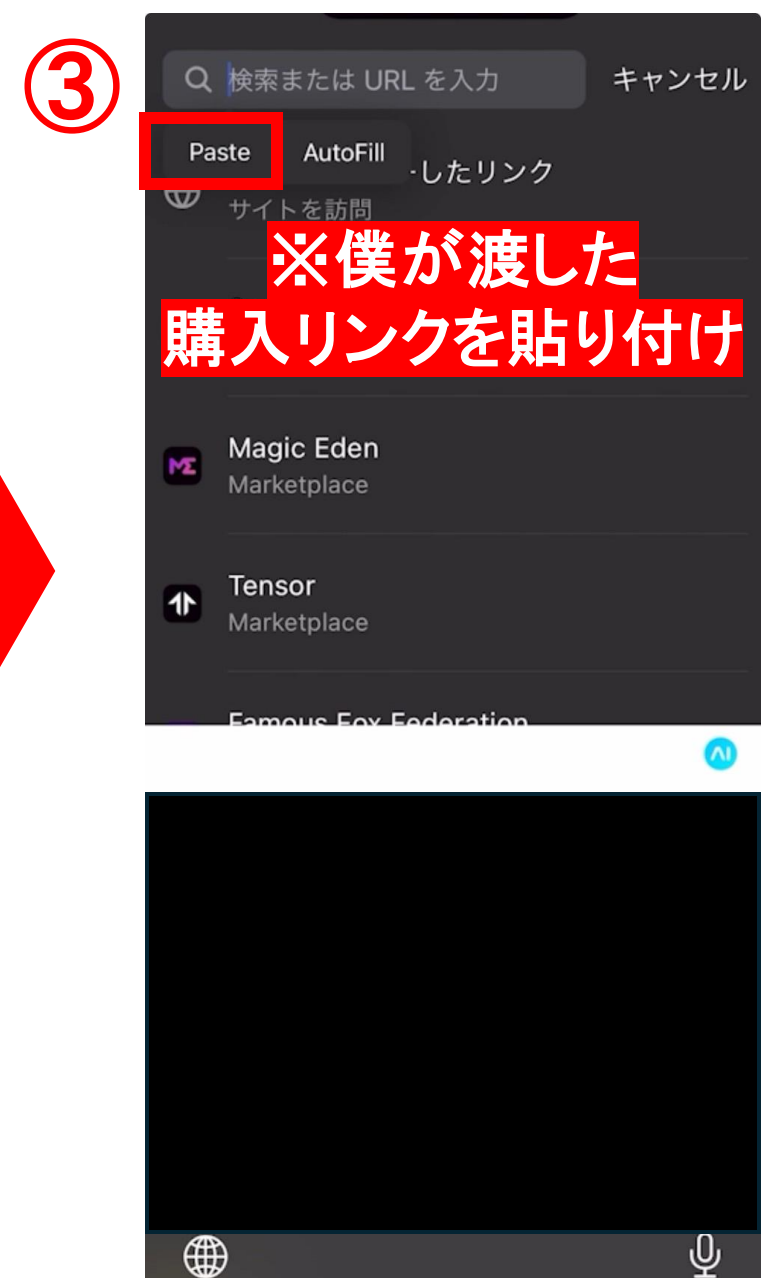

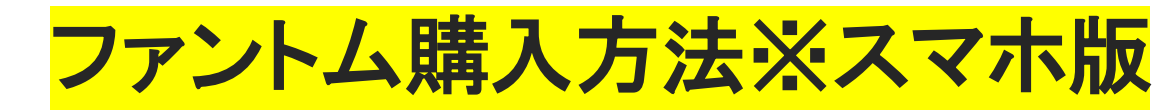

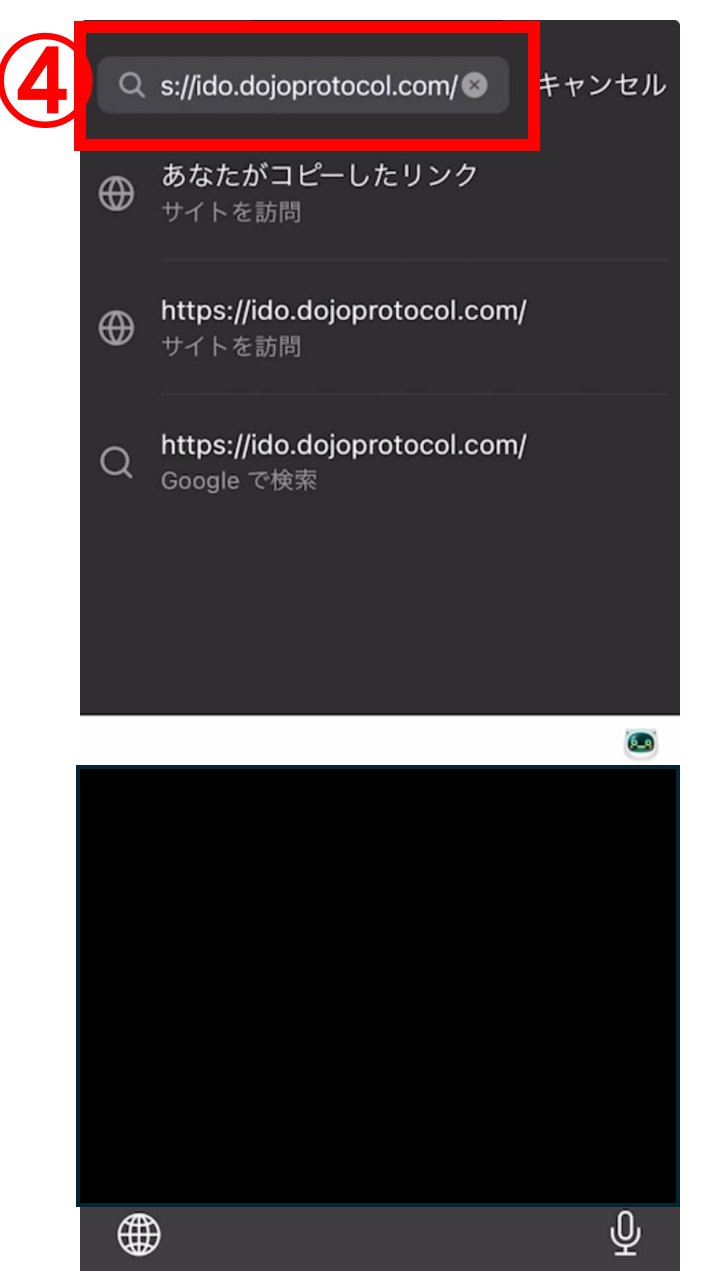

| <ul><li>く 合 ido.dojoprotocol.com</li></ul> | : 1 |
|--------------------------------------------|-----|
|                                            | =   |
| ROUND 1                                    |     |
| ROUND 1                                    | J   |
| DOJO<br>DOJO Protoco                       |     |
| Buy DOJO                                   |     |
| <b>SOL</b> 200                             |     |
| <b>9 11</b> <sup>5</sup> <i>4</i>          |     |

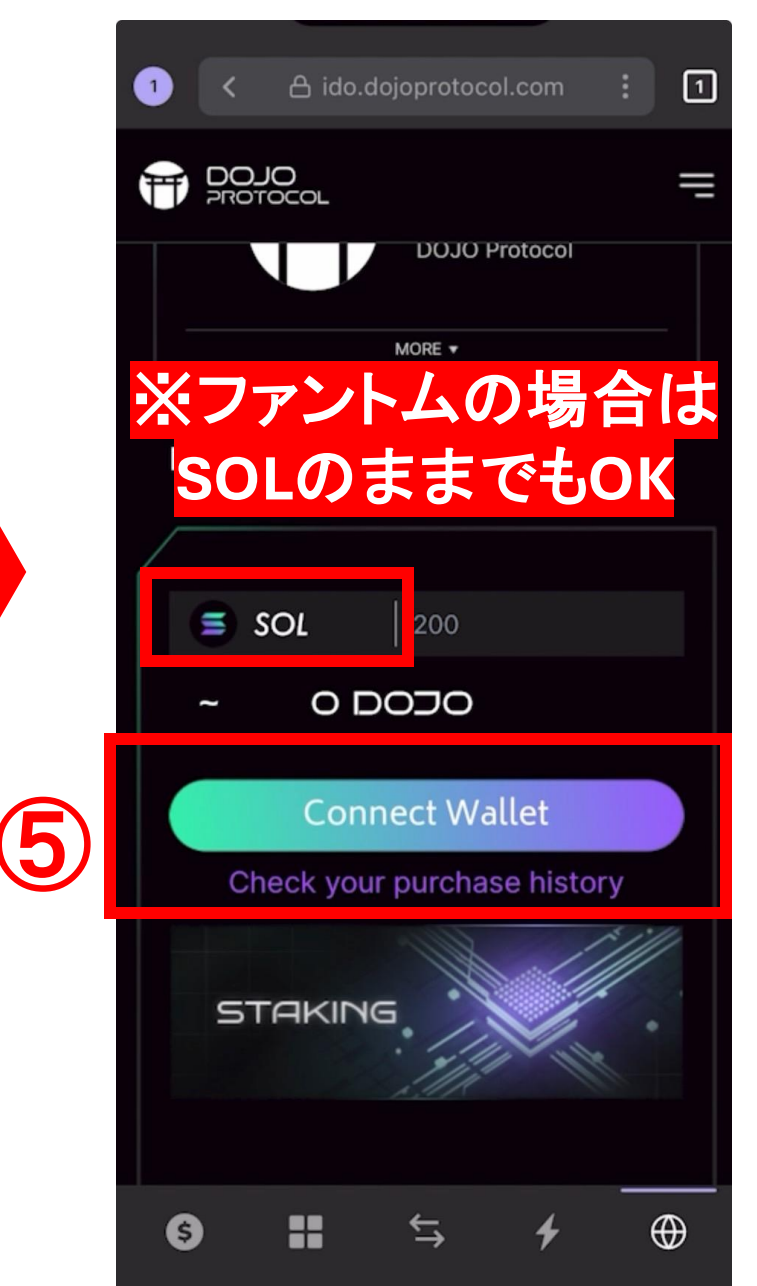

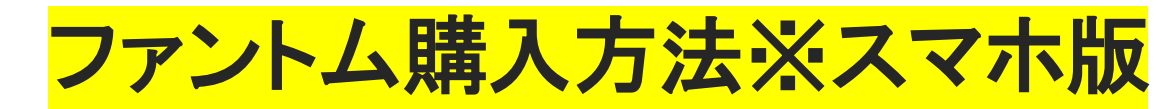

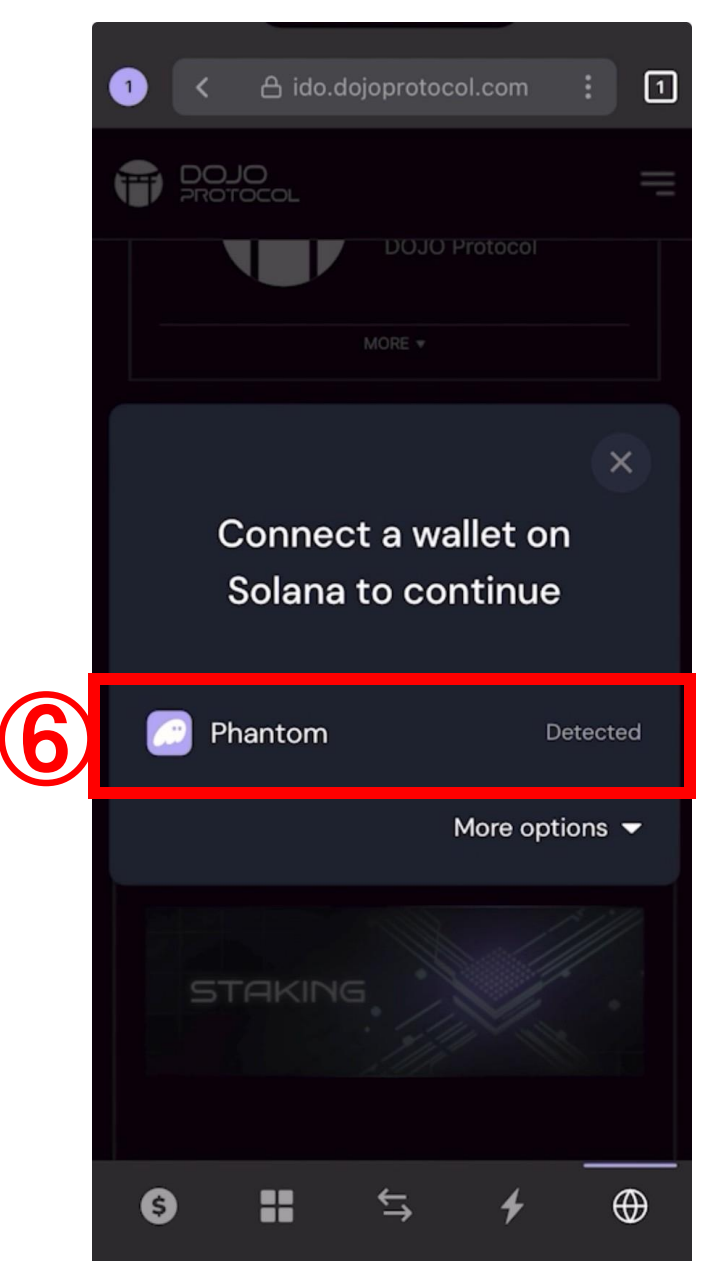

| 1 < 合 ido.dojoprotocol.com : 1                             |
|------------------------------------------------------------|
|                                                            |
| DOJO Protocol                                              |
| MORE ¥                                                     |
| Buy DOJO                                                   |
|                                                            |
| <b>SOL</b> 200                                             |
| ~ 0 DOJO                                                   |
| <del>行</del> 接続 ×                                          |
| 紐づけることで、このサイトに選択されているアカウ<br>ントの残高とアクティビティを確認する許可を与えま<br>す。 |
| アカウント アカウント1                                               |
|                                                            |
| 閉じる 接続                                                     |
| <br>信頼する Web サイトにのみ接続してください                                |

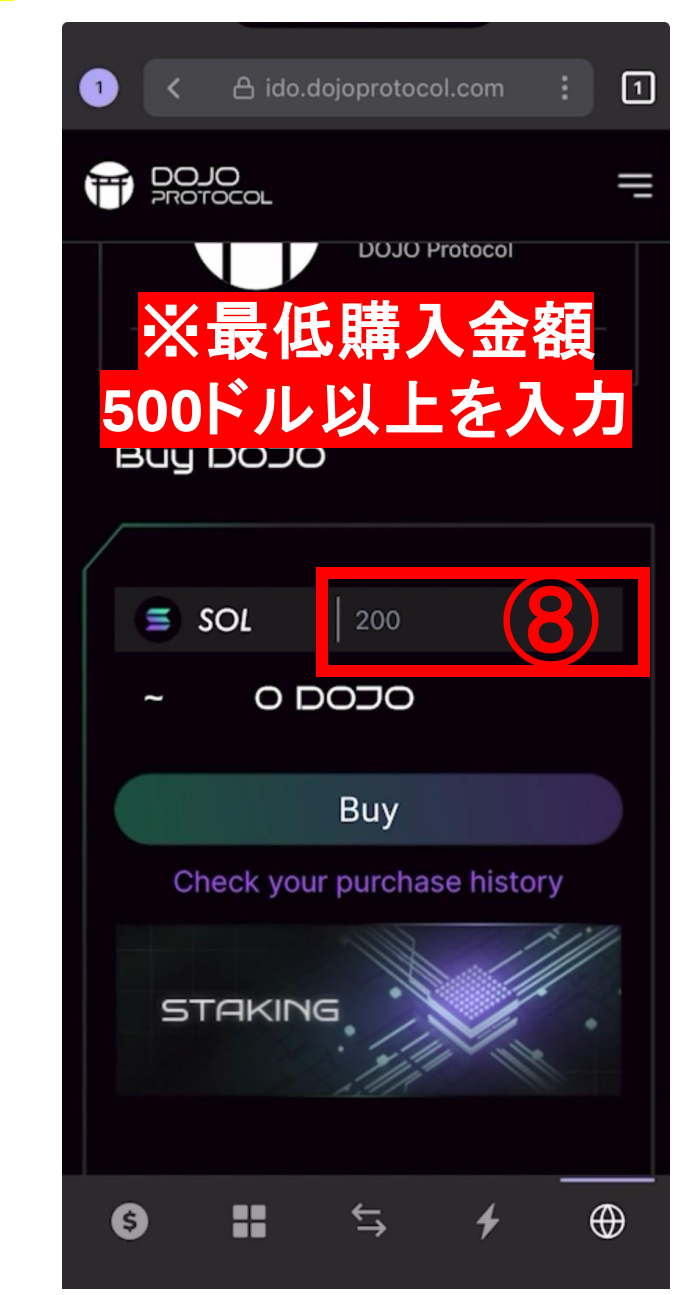

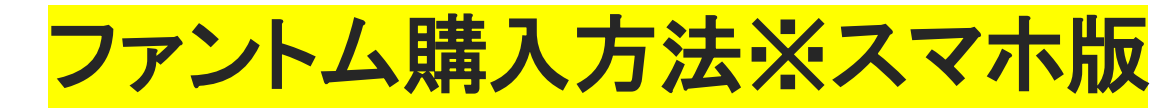

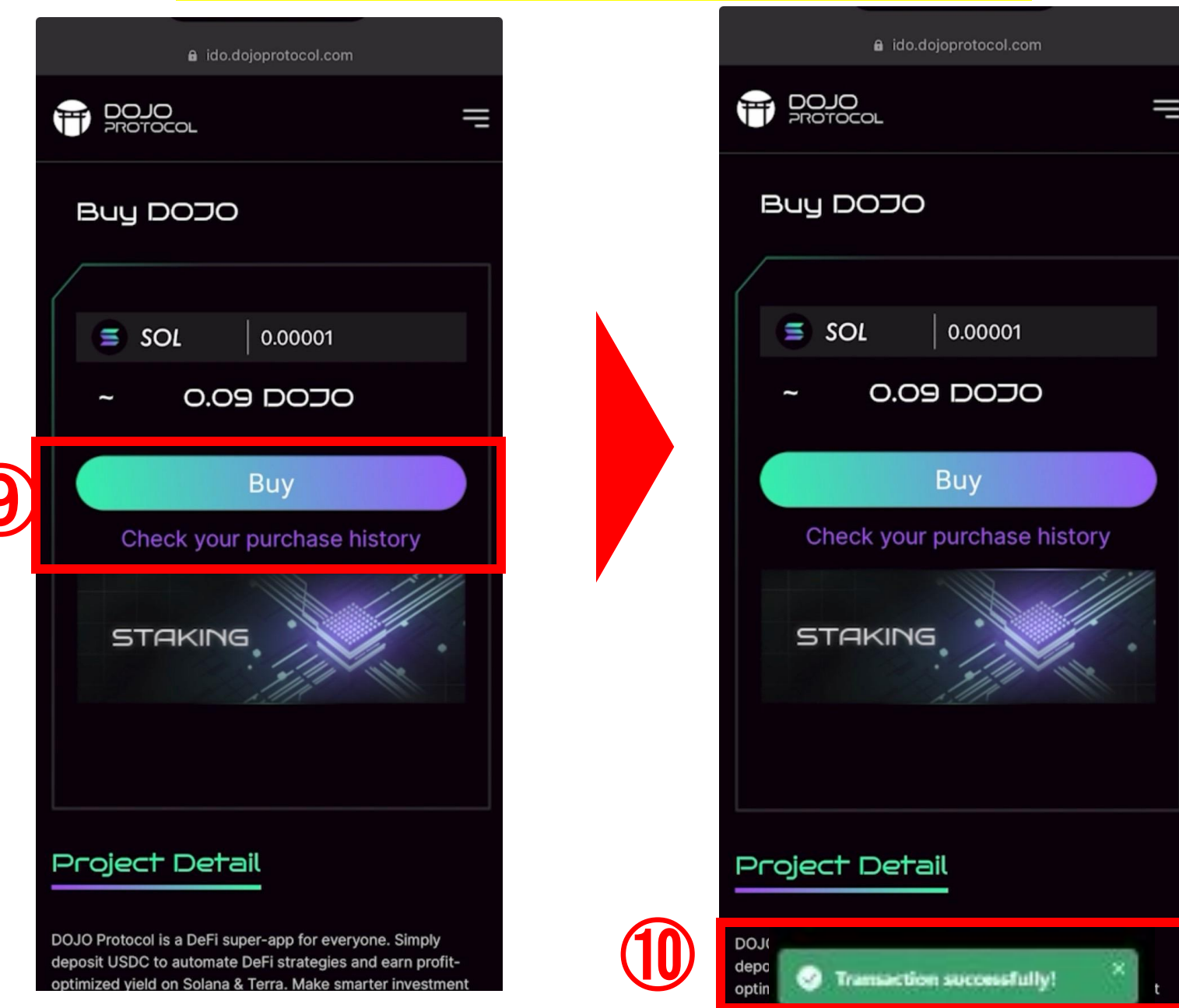